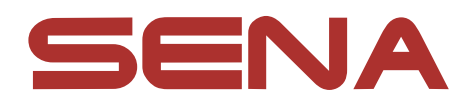

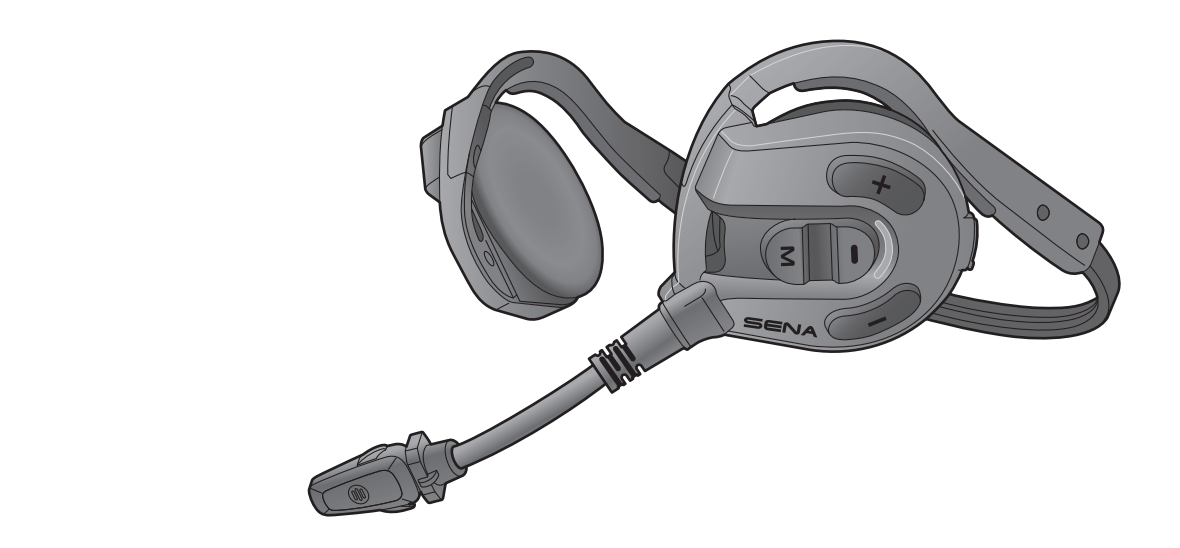

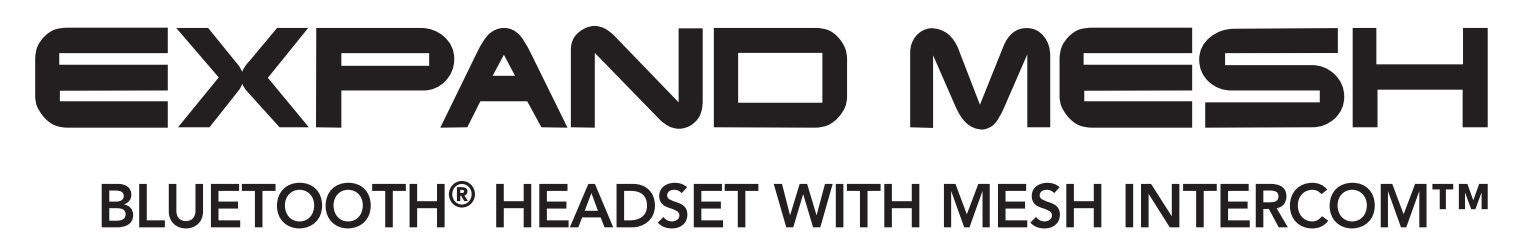

## MANUEL D'UTILISATION

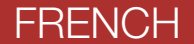

Version 1.0.0

## SOMMAIRE

| 1.  | À PR                                            | OPOS DU EXPAND MESH                                    | 5  |
|-----|-------------------------------------------------|--------------------------------------------------------|----|
| 1.1 | Caractéristiques du produit                     |                                                        | 5  |
| 1.2 | Détails sur le produit                          |                                                        | 6  |
| 1.3 | Contenu du package                              |                                                        | 7  |
| 1.4 | Prise en main du casque audio                   |                                                        | 7  |
| 2.  | MISE                                            | EN ROUTE                                               | 8  |
| 2.1 | Logic                                           | iel Sena téléchargeable                                | 8  |
|     | 2.1.1                                           | Application Sena Outdoor                               | 8  |
|     | 2.1.2                                           | Sena Device Manager                                    | 8  |
| 2.2 | Mise                                            | en charge                                              | 8  |
| 2.3 | Légende                                         |                                                        | 9  |
| 2.4 | Mise                                            | sous tension et hors tension                           | 9  |
| 2.5 | Vérification du niveau de charge de la batterie |                                                        | 9  |
| 2.6 | Régla                                           | ige du volume                                          | 10 |
| 3.  | COUI<br>D'AU                                    | PLAGE DU CASQUE AUDIO AVEC<br>TRES APPAREILS BLUETOOTH | 11 |
| 3.1 | Coup                                            | lage téléphone                                         | 11 |
|     | 3.1.1                                           | Couplage initial de l'Expand Mesh                      | 11 |
|     | 3.1.2                                           | Couplage lorsque l'Expand Mesh est éteint              | 12 |
|     | 3.1.3                                           | Couplage lorsque l'Expand Mesh est allumé              | 12 |
| 3.2 | Couplage d'un second téléphone                  |                                                        |    |

### mobile - second téléphone mobile et SR10 13

14

## 4. UTILISATION DU TÉLÉPHONE MOBILE 14

#### 4.1 Passer et répondre à des appels

| Appel rapide     |                                                                                                    | 14                                                                                                    |
|------------------|----------------------------------------------------------------------------------------------------|----------------------------------------------------------------------------------------------------|
| 4.2.1            | Affecter des présélections d'appel rapide                                                                                                    | 14                                                                                                    |
| 4.2.2            | Utiliser des présélections d'appel rapide                                                                                                    | 14                                                                                                    |
| MUSIC            | QUE EN STÉRÉO                                                                                                    | 16                                                                                                    |
| Écoute<br>Bluetc | er de la musique avec des appareils<br>ooth                                                                                                    | 16                                                                                                    |
| MESH             | INTERCOM                                                                                                    | 17                                                                                                    |
| Qu'es            | t-ce qu'un Mesh Intercom ?                                                                                                    | 17                                                                                                    |
| 6.1.1            | Open Mesh                                                                                                    | 18                                                                                                    |
| 6.1.2            | Group Mesh                                                                                                    | 18                                                                                                    |
| Déma             | rrer le Mesh Intercom                                                                                                    | 19                                                                                                    |
| Utilisa          | tion du Mesh en Open Mesh                                                                                                    | 19                                                                                                    |
| 6.3.1            | Réglage du canal (par défaut : canal 1)                                                                                                    | 19                                                                                                    |
| Utilisa          | tion du Mesh en Group Mesh                                                                                                    | 20                                                                                                    |
| 6.4.1            | Création d'un Group Mesh                                                                                                    | 20                                                                                                    |
| 6.4.2            | Rejoindre un Group Mesh existant                                                                                                    | 21                                                                                                    |
| Active           | er / Désactiver le microphone                                                                                                    |                                                                                                    |
| (par d           | éfaut : activé)                                                                                                    | 22                                                                                                    |
| Bascu            | lement Open Mesh/Group Mesh                                                                                                    | 22                                                                                                    |
| Réiniti          | ialiser le Mesh                                                                                                    | 22                                                                                                    |
|                  | Appel<br>4.2.1<br>4.2.2<br>MUSIC<br>Écoute<br>Bluete<br>Bluete<br>MESH<br>Qu'es<br>6.1.1<br>6.1.2<br>Déma<br>Utilisa<br>6.3.1<br>Utilisa<br>6.3.1<br>Utilisa<br>6.4.1<br>6.4.2<br>Active<br>(par d<br>Bascu<br>Réinit | <ul> <li>Appel rapide</li> <li>4.2.1 Affecter des présélections d'appel rapide</li> <li>4.2.2 Utiliser des présélections d'appel rapide</li> <li>MUSIQUE EN STÉRÉO</li> <li>Écouter de la musique avec des appareils<br/>Bluetooth</li> <li>MESH INTERCOM</li> <li>Qu'est-ce qu'un Mesh Intercom ?</li> <li>6.1.1 Open Mesh</li> <li>6.1.2 Group Mesh</li> <li>Démarrer le Mesh Intercom</li> <li>Utilisation du Mesh en Open Mesh</li> <li>6.3.1 Réglage du canal (par défaut : canal 1)</li> <li>Utilisation du Mesh en Group Mesh</li> <li>6.4.1 Création d'un Group Mesh</li> <li>6.4.2 Rejoindre un Group Mesh existant</li> <li>Activer / Désactiver le microphone<br/>(par défaut : activé)</li> <li>Basculement Open Mesh/Group Mesh</li> <li>Réinitialiser le Mesh</li> </ul> |

#### 7. **MESH AUDIO MULTITASKING**

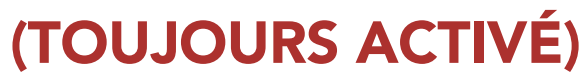

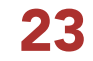

24

24

#### **PRIORITÉ DE FONCTIONNEMENT ET MISES À** 8. JOUR DU MICROLOGICIEL 24

#### Priorité de fonctionnement 8.1

8.2 Mises à niveau du micrologiciel

| 9.  | . CONFIGURATION DES PARAMÈTRES           |                                                                        |          |
|-----|------------------------------------------|------------------------------------------------------------------------|----------|
| 9.1 | Menu de configuration du casque audio    |                                                                        | 25<br>25 |
| 9.2 | Configuration des paramètres du logiciel |                                                                        |          |
|     | 9.2.1                                    | Langue du casque audio                                                 | 25       |
|     | 9.2.2                                    | VOX téléphone (par défaut : activé)                                    | 26       |
|     | 9.2.3                                    | Sensibilité du VOX (par défaut : 3)                                    | 26       |
|     | 9.2.4                                    | Sensibilité de recouvrement de l'intercom audio<br>(par défaut : 3)    | 26       |
|     | 9.2.5                                    | Gestion des volumes de superposition audio<br>(par défaut : désactivé) | 26       |
|     | 9.2.6                                    | Instructions vocales (par défaut : activer)                            | 26       |

| 10.  | DÉPANNAGE                   | 27 |
|------|-----------------------------|----|
| 10.1 | Réinitialisation par défaut | 27 |
| 10.2 | Réinitialisation            | 28 |

# 1. À PROPOS DU EXPAND MESH

## 1.1 Caractéristiques du produit

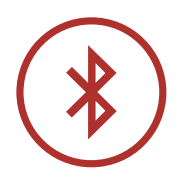

Bluetooth<sup>®</sup> 5.2

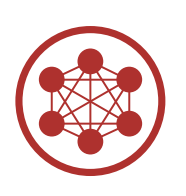

Mesh Intercom jusqu'à 0,4 km (0,2 mi)\*

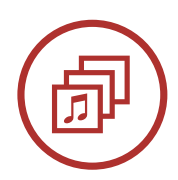

Audio Multitasking™

\* en terrain dégagé

Expand Mesh Bluetooth® Headset with Mesh Intercom<sup>TM</sup> | 5

### 1.2 Détails sur le produit

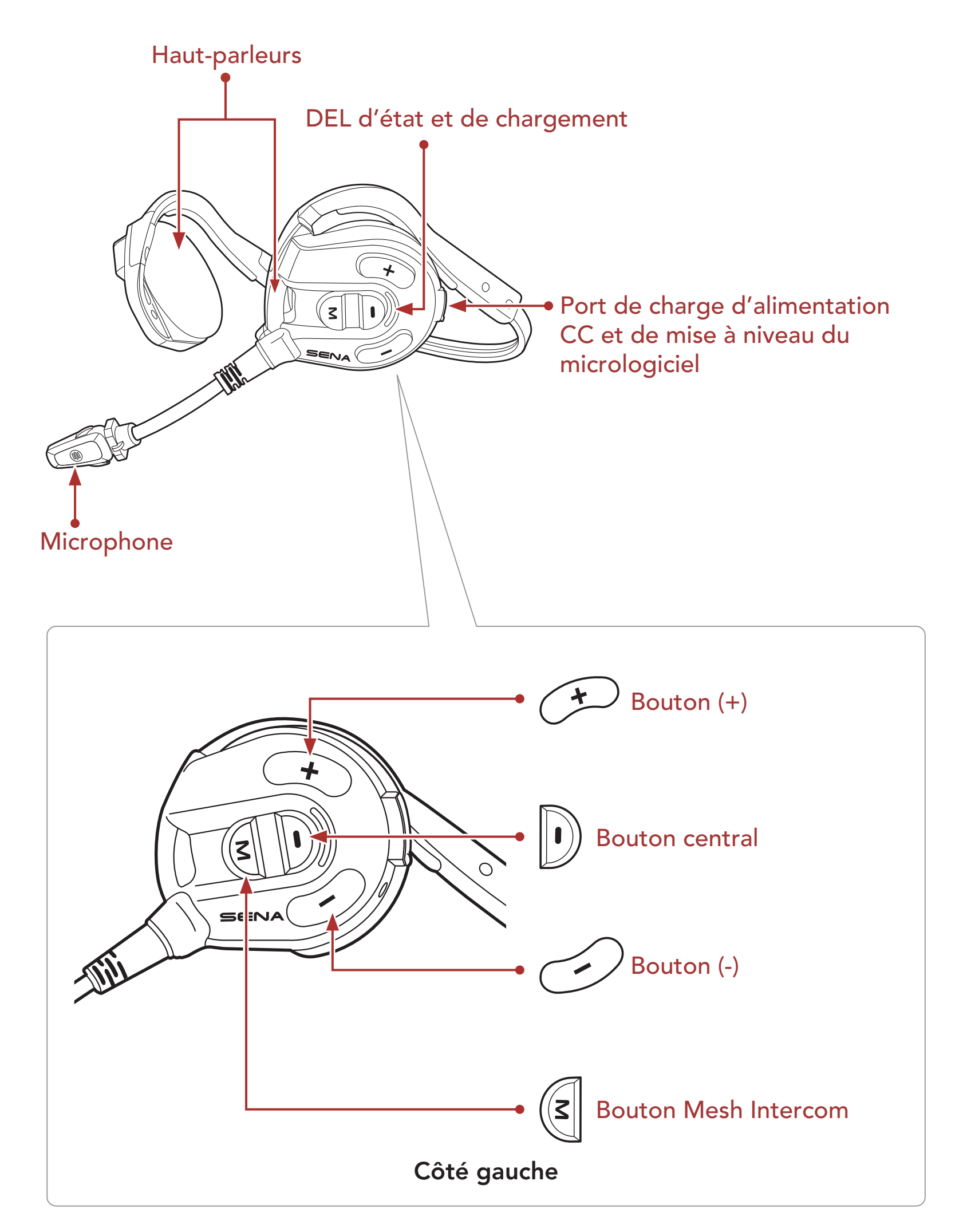

Expand Mesh Bluetooth® Headset with Mesh Intercom  ${}^{\rm TM}$  | 6

1 À PROPOS DU EXPAND MESH

### 1.3 Contenu du package

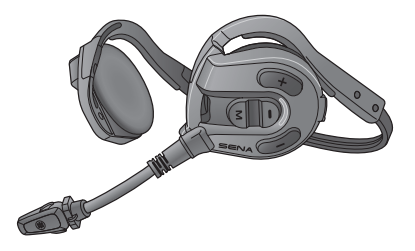

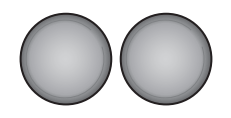

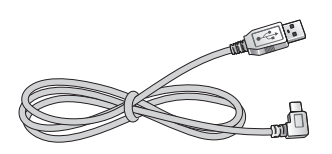

Casque audio

Coussinets pour hautparleurs

Câble d'alimentation et de données USB (USB-C)

1.4 Prise en main du casque audio

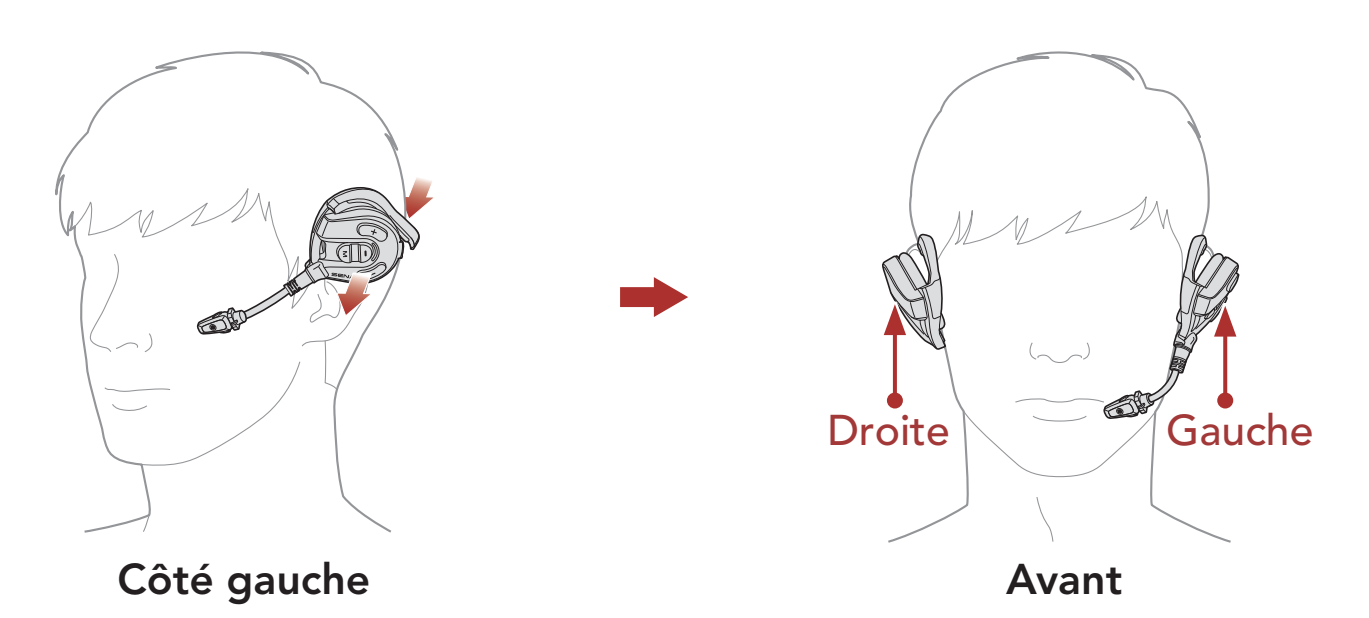

- 1. Vérifiez que le haut-parleur avec microphone est bien placé sur l'oreille gauche.
- 2. Réglez le microphone pour qu'il soit situé à une distance appropriée de votre bouche.

**Remarque :** un bon ajustement sur l'oreille et la tête est important à la fois pour le confort et pour des performances optimales de réduction du bruit.

## 2. MISE EN ROUTE

## 2.1 Logiciel Sena téléchargeable

#### 2.1.1 Application Sena Outdoor

En couplant simplement votre téléphone avec votre casque audio, vous pouvez utiliser l'application Sena Outdoor pour une installation et une utilisation plus rapides et plus simples.

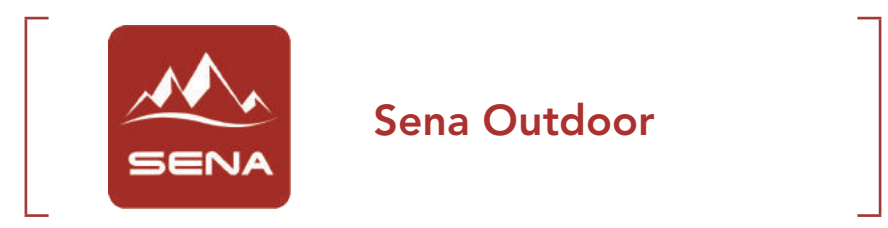

 Téléchargez l'application Sena Outdoor sur Google Play Store ou App Store.

#### 2.1.2 Sena Device Manager

Sena Device Manager vous permet de mettre à niveau le micrologiciel et de configurer les paramètres directement sur votre PC.

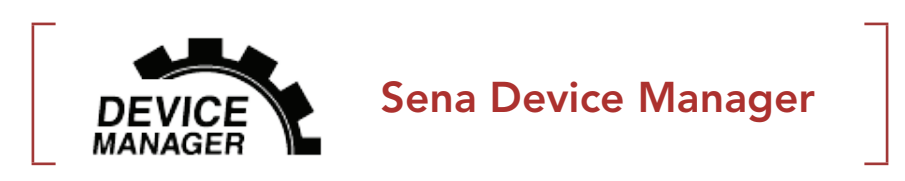

• Téléchargez Sena Device Manager sur le site sena.com.

### 2.2 Mise en charge

#### Chargement du casque audio

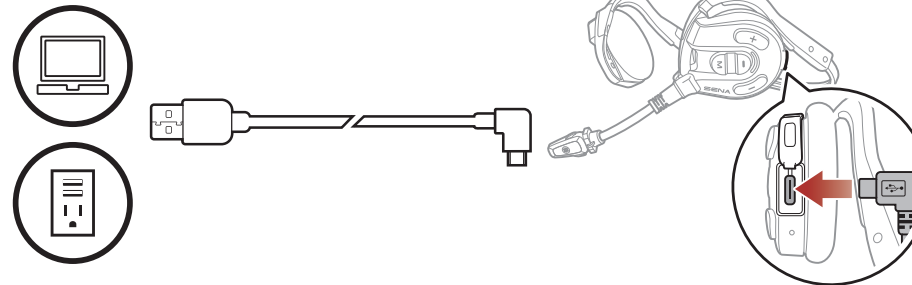

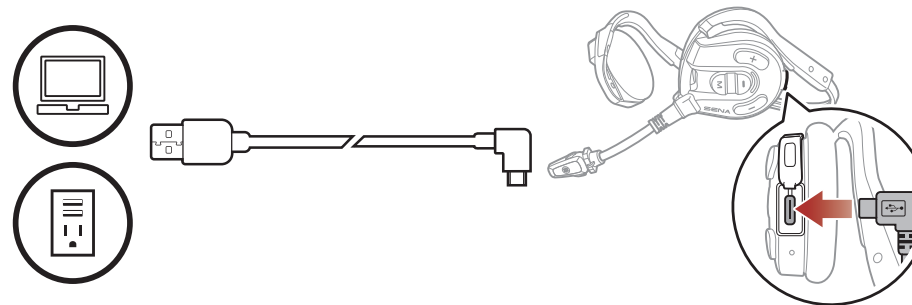

Selon la méthode de mise en charge choisie le casque audio est entièrement rechargé au bout d'environ 2,0 heures.

#### Remarque :

- Veillez à retirer le casque audio pendant la mise en charge. Le casque audio s'éteint automatiquement pendant la mise en charge.
- Un chargeur USB tiers peut être utilisé avec les produits Sena à condition d'être aux normes FCC, CE ou IC ou d'être agréés par d'autres organismes locaux.
- L'utilisation d'un chargeur non agréé peut entraîner un incendie, une explosion, une fuite et d'autres risques et peut également réduire la durée de vie ou les performances de la batterie.
- Le **casque audio** est compatible avec les équipements d'entrée 5 V à chargement USB uniquement.

## 2.3 Légende

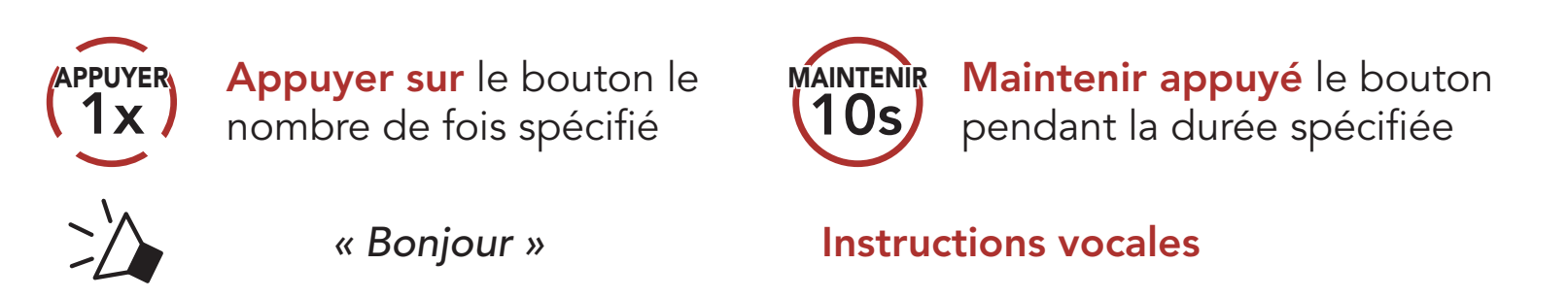

## 2.4 Mise sous tension et hors tension

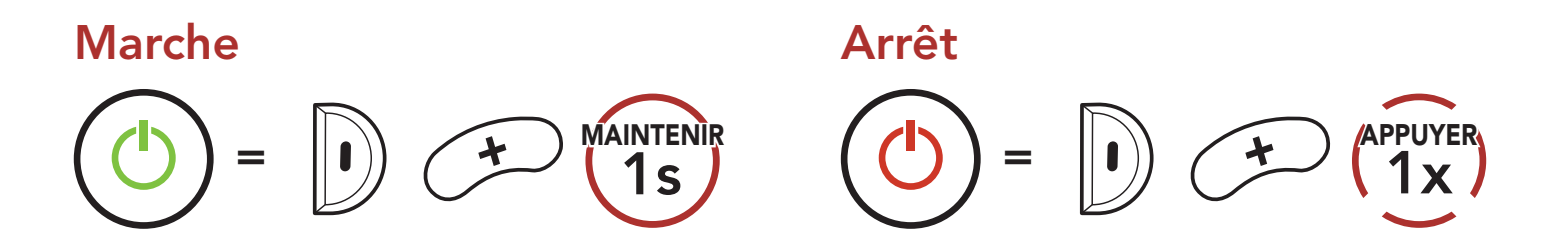

## 2.5 Vérification du niveau de charge de la batterie

Les instructions servent à la mise en marche du casque audio.

#### Marche

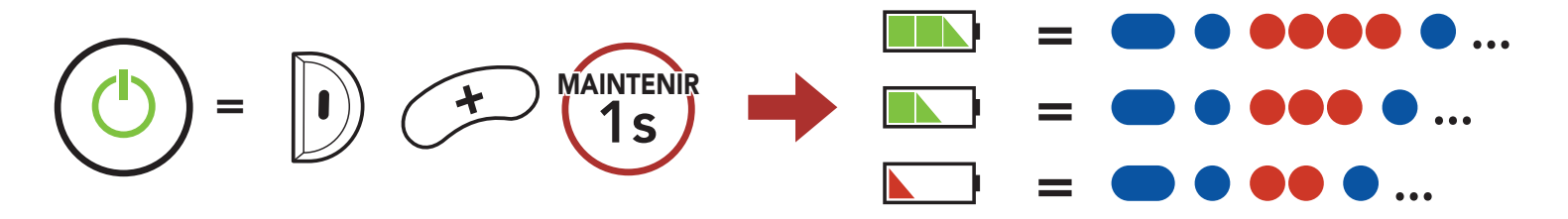

**Remarque :** lorsque la batterie est faible pendant l'utilisation, vous entendez une instruction vocale indiquant **« Batterie faible »**.

## 2.6 Réglage du volume

Vous pouvez facilement augmenter ou baisser le volume en appuyant sur le **bouton (+)** ou le **bouton (-)**. Le volume est fixé et maintenu individuellement à différents niveaux pour chaque source audio (par exemple, téléphone, intercom) même après redémarrage du casque audio.

#### Volume haut

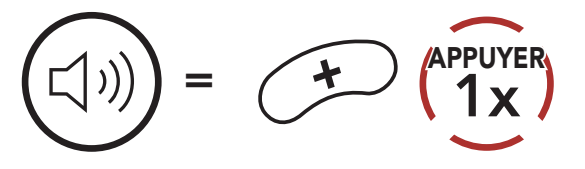

Volume bas

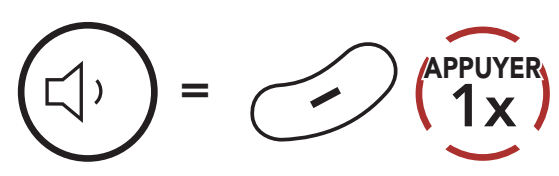

## 3. COUPLAGE DU CASQUE AUDIO AVEC D'AUTRES APPAREILS BLUETOOTH

Lorsque vous utilisez le casque audio avec d'autres appareils Bluetooth pour la première fois, ils auront besoin d'être « couplés ». Ceci leur permettra de se reconnaître et de communiquer entre eux lorsqu'ils sont à portée l'un de l'autre.

Le casque audio peut être couplé avec de multiples appareils Bluetooth comme un téléphone mobile, un lecteur MP3 ou un adaptateur de radio bidirectionnelle Sena SR10 via les fonctions **Couplage du téléphone mobile et Couplage d'un second téléphone mobile**.

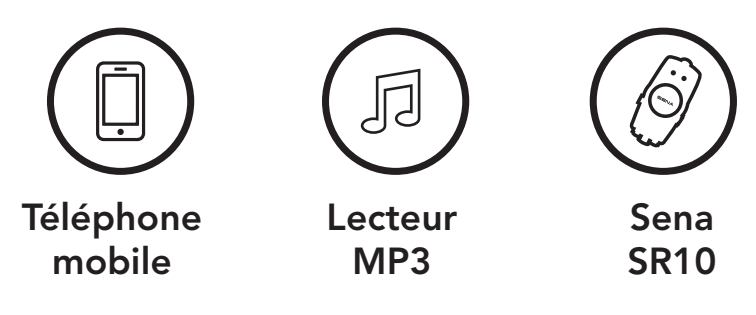

## 3.1 Couplage téléphone

Il existe trois façons de coupler le téléphone :

#### 3.1.1 Couplage initial de l'Expand Mesh

Le casque audio passe automatiquement en mode couplage téléphone lorsque vous allumez initialement le casque audio ou dans les situations suivantes :

- Redémarrage après exécution de la fonction **Réinitialisation**.
- Maintenez le bouton central et le bouton (+) appuyés pendant 1 seconde.

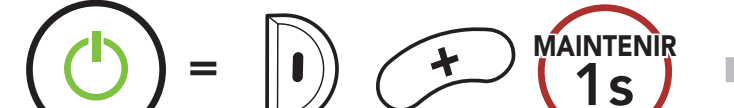

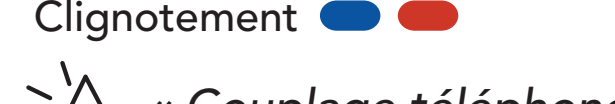

## Is Couplage téléphone »

#### Remarque :

- Le mode de couplage téléphone dure **3 minutes**.
- Pour annuler le couplage téléphone, appuyez sur le **bouton central**.

#### 3 COUPLAGE DU CASQUE AUDIO AVEC D'AUTRES APPAREILS BLUETOOTH

2. Sélectionnez **Expand Mesh** dans la liste des appareils Bluetooth détectés. Si votre téléphone vous demande un code PIN, saisissez 0000.

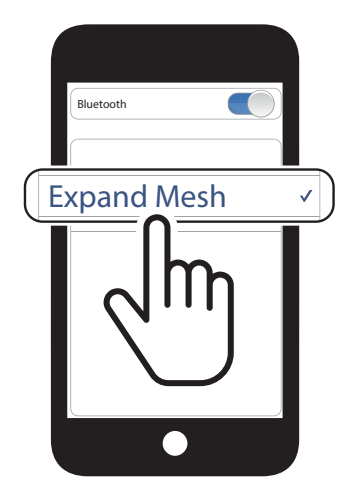

#### 3.1.2 Couplage lorsque l'Expand Mesh est éteint

 Alors que le casque audio est éteint, maintenez le bouton central et le bouton (+) appuyés jusqu'à ce que la DEL se mette à clignoter en passant du rouge au bleu et que vous entendiez l'instruction vocale « Couplage téléphone ».

 Sélectionnez Expand Mesh dans la liste des appareils Bluetooth détectés. Si votre téléphone vous demande un code PIN, saisissez 0000. Clignotement 🔵 🛑

« Couplage téléphone »

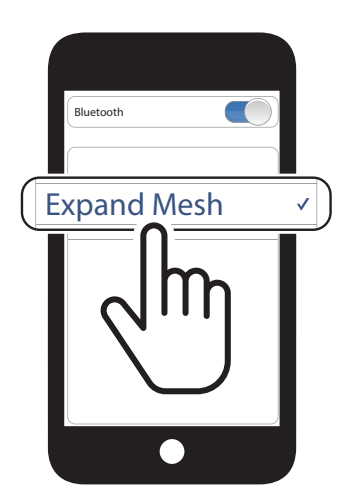

#### 3.1.3 Couplage lorsque l'Expand Mesh est allumé

1. Lorsque le casque audio est allumé, maintenez le **bouton central** appuyé pendant **5 secondes**.

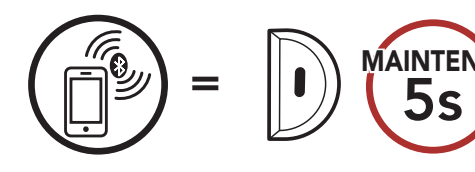

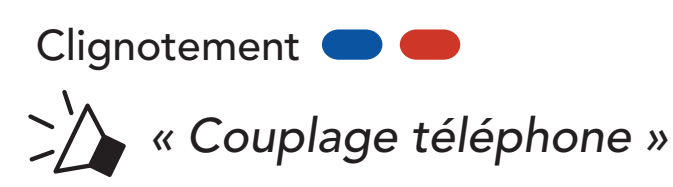

 Sélectionnez Expand Mesh dans la liste des appareils Bluetooth détectés. Si votre téléphone vous demande un code PIN, saisissez 0000.

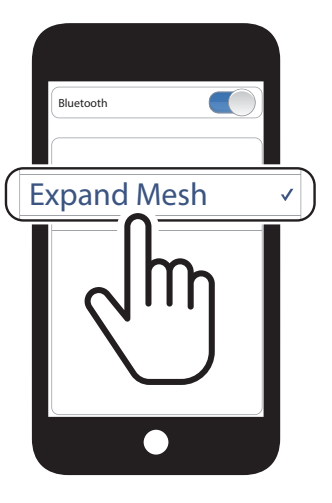

# 3.2 Couplage d'un second téléphone mobile - second téléphone mobile et SR10

1. Maintenez le **bouton central** appuyé pendant **10 secondes**.

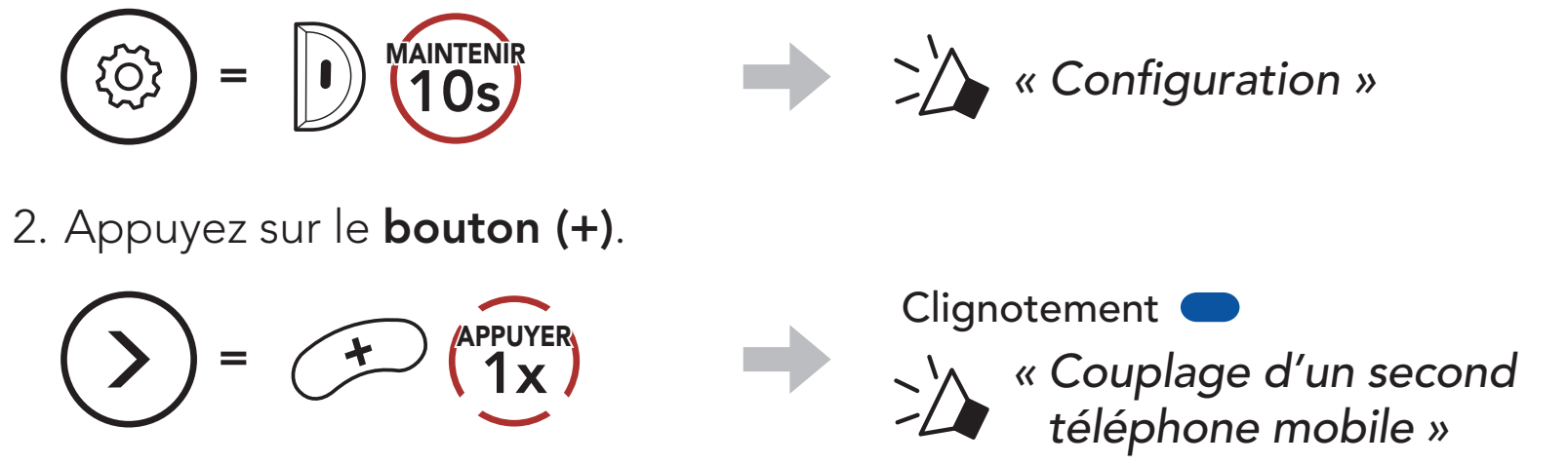

3. Sélectionnez **Expand Mesh** dans la liste des appareils Bluetooth détectés. Si votre appareil Bluetooth demande un code PIN, entrez 0000.

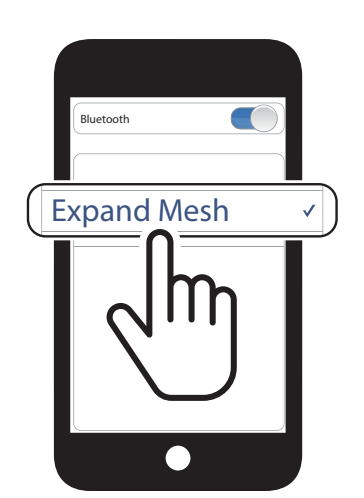

## 4. UTILISATION DU TÉLÉPHONE MOBILE

## 4.1 Passer et répondre à des appels

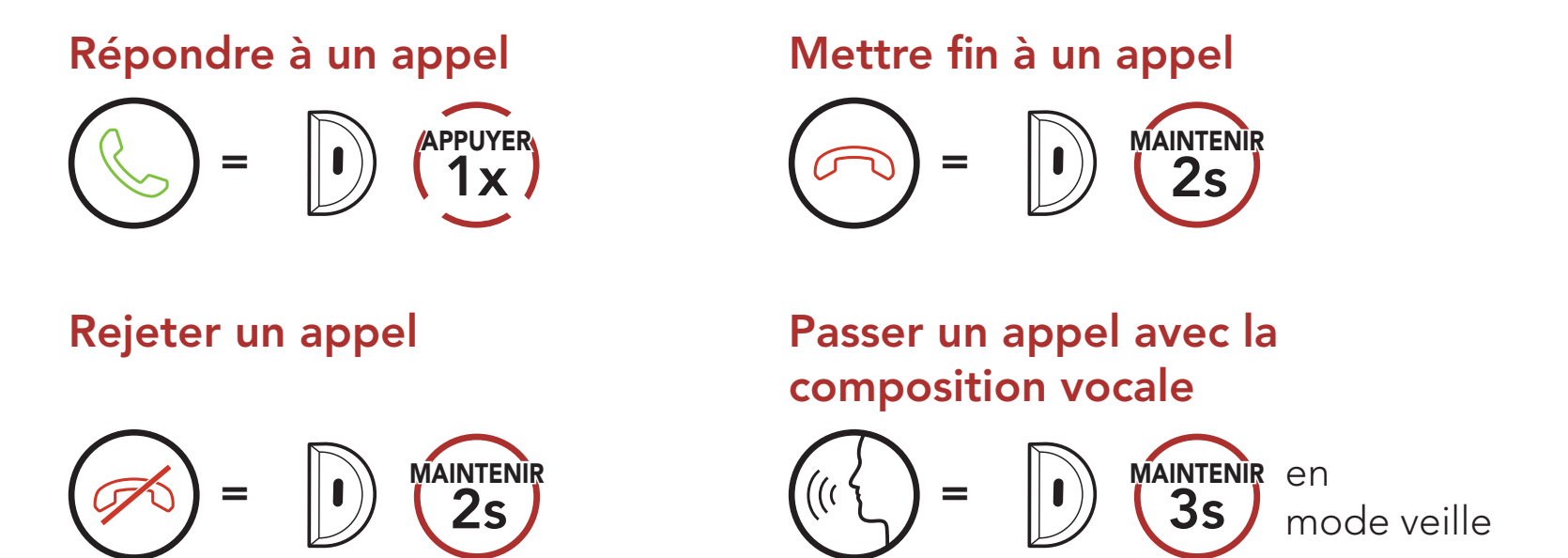

### 4.2 Appel rapide

#### 4.2.1 Affecter des présélections d'appel rapide

Les **Présélections d'appel rapide** peuvent être assignées via le **Sena Device Manager** ou l'**application Sena Outdoor**.

#### 4.2.2 Utiliser des présélections d'appel rapide

1. Accédez au menu Appel Rapide.

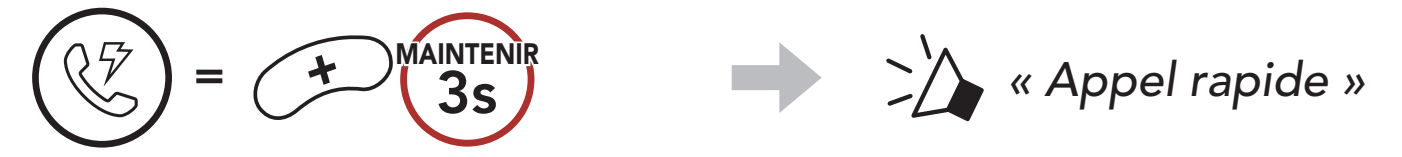

2. Naviguer vers l'avant ou vers l'arrière dans les **Présélections d'appel rapide**.

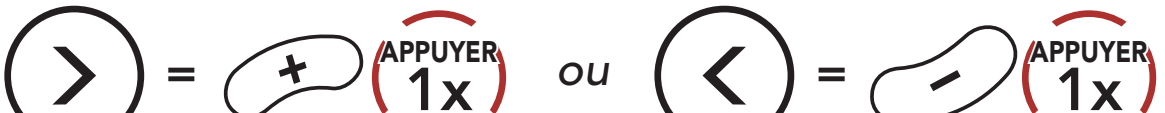

(1) Dernier numéro

(2) Appel rapide 1

(3) Appel rapide 2

(4) Appel rapide 3

(5) Annuler

- 4 UTILISATION DU TÉLÉPHONE MOBILE
- 3. Appeler une de vos **Présélections d'appel rapide**.

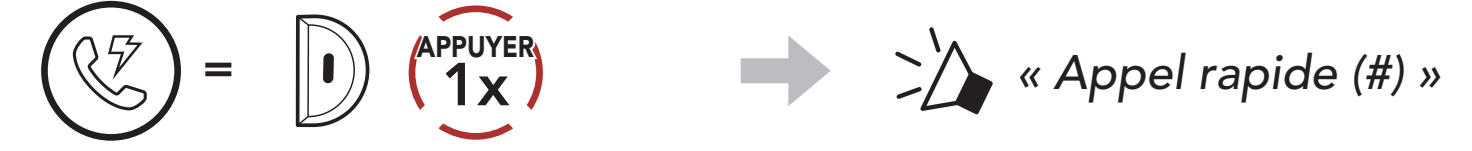

4. Recomposer le dernier numéro appelé.

#### Recomposer le dernier numéro

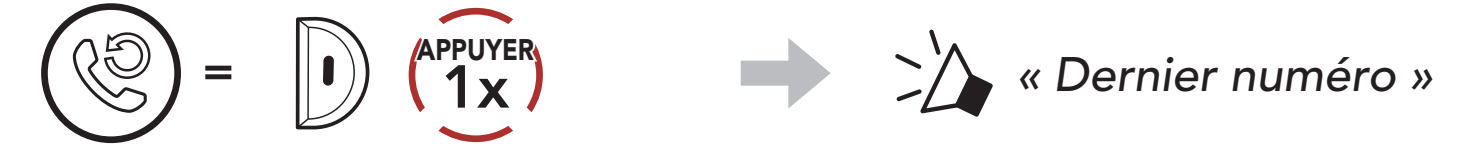

# 5. MUSIQUE EN STÉRÉO

## 5.1 Écouter de la musique avec des appareils Bluetooth

Lire / Mettre en pause de la musique

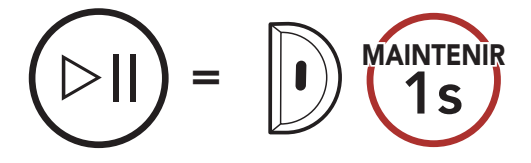

Piste suivante/précédente

$$(b) = (a) = (a)$$

## 6. MESH INTERCOM

## 6.1 Qu'est-ce qu'un Mesh Intercom ?

Mesh Intercom<sup>™</sup> est un système de communication dynamique créé par Sena pour communiquer instantanément et sans effort d'une moto à une autre sans regroupement préalable. Mesh Intercom permet aux motards de se connecter et de communiquer instantanément avec des utilisateurs à proximité, sans qu'il soit nécessaire de pairer les casques audio entre eux.

La distance opérationnelle entre chaque **Expand Mesh** en **Mesh Intercom** peut atteindre 0,4 km (0,2 miles) en terrain dégagé. En terrain dégagé, le **Mesh** peut aller jusqu'à 1,6 km (1 miles) entre au minimum six utilisateurs. Sur le même canal en **Open Mesh™** ou le même groupe privé en **Group Mesh™**, six utilisateurs peuvent parler en même temps pour une conversation optimisée.

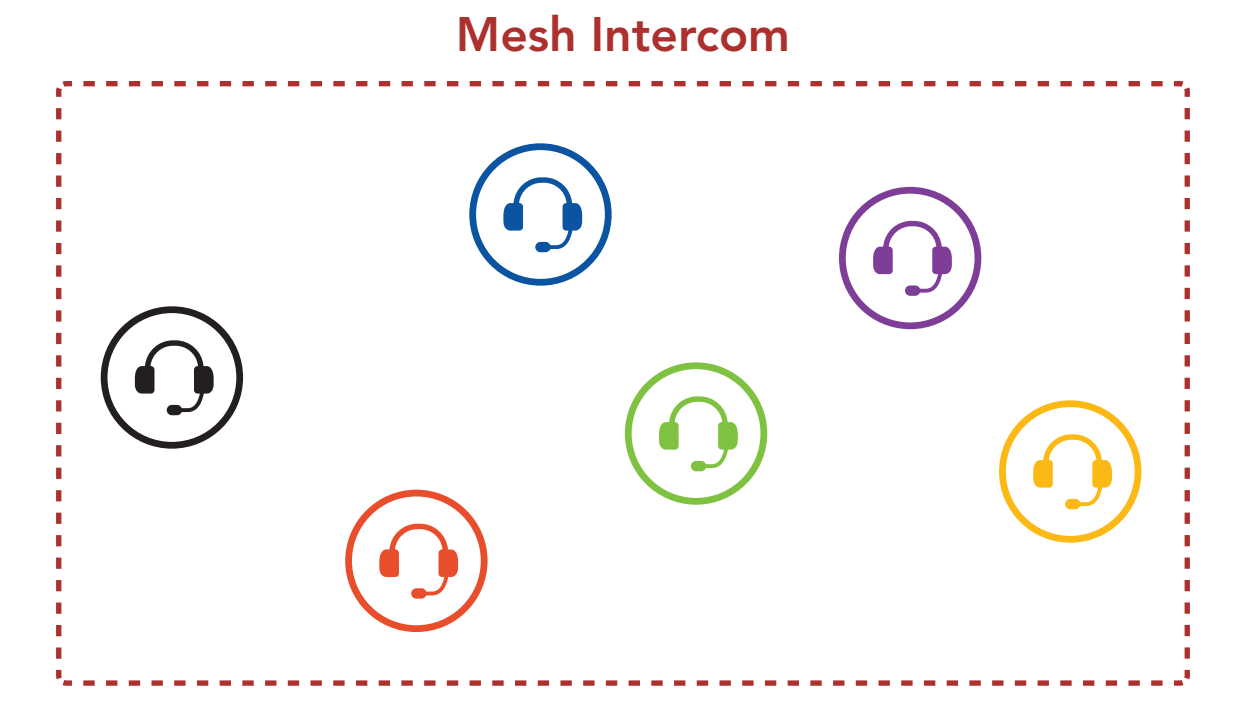

#### 6.1.1 Open Mesh

**Open Mesh** est une fonction par intercom en groupe ouvert. Les utilisateurs peuvent communiquer librement entre eux sur le même canal **Open Mesh** et sélectionner le canal (1 – 9) à utiliser sur le casque audio.

Il peut se connecter à un nombre quasi illimité d'utilisateurs sur chaque canal.

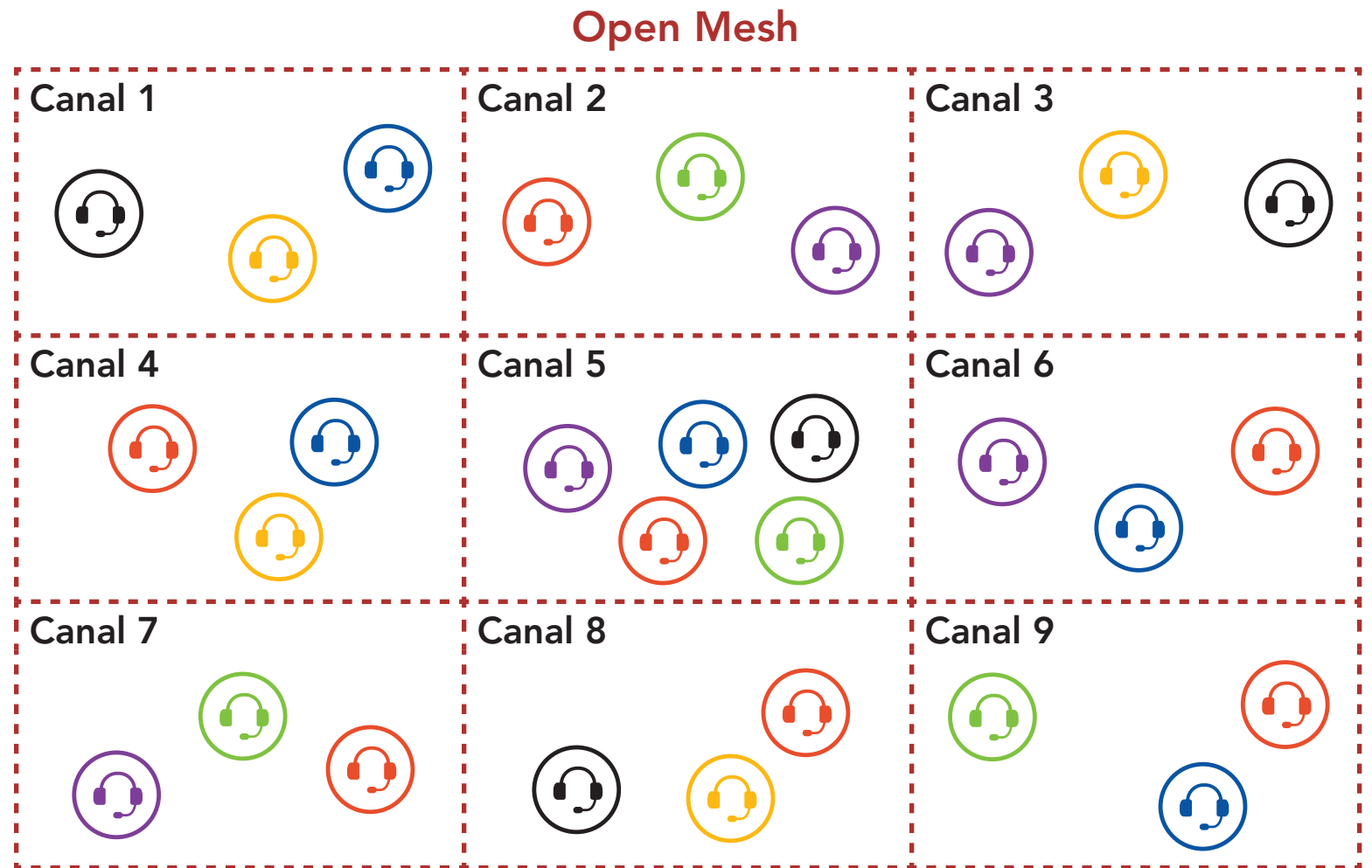

#### 6.1.2 Group Mesh

Un **Group Mesh** est une fonction Intercom en groupe fermé qui permet aux utilisateurs de quitter, joindre ou rejoindre une conversation par intercom groupée sans coupler les casques audio. Les utilisateurs peuvent communiquer librement entre eux dans le même groupe privé en **Group Mesh**.

Pour des conversations par intercom fermées utilisant **Mesh Intercom**, un **Group Mesh** doit être créé par les utilisateurs. Lorsque des utilisateurs créent groupe privé en **Group Mesh** par **Groupe Mesh**, le casque audio bascule automatiquement de **Open Mesh** à **Group Mesh**. Jusqu'à 24 utilisateurs peuvent se connecter au même groupe privé.

**Group Mesh** 

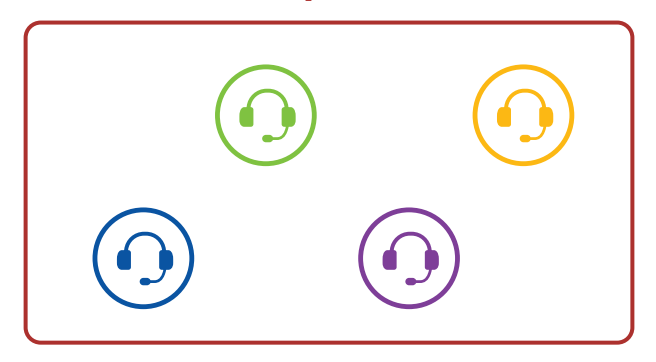

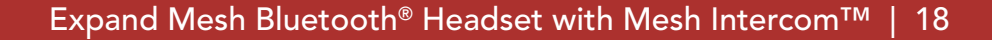

## 6.2 Démarrer le Mesh Intercom

Lorsque **Mesh Intercom** est activé, le **Expand Mesh** se connecte automatiquement aux utilisateurs **Expand Mesh** à proximité et leur permet de discuter entre eux en appuyant sur le **bouton Mesh Intercom**.

#### Mesh Intercom activé

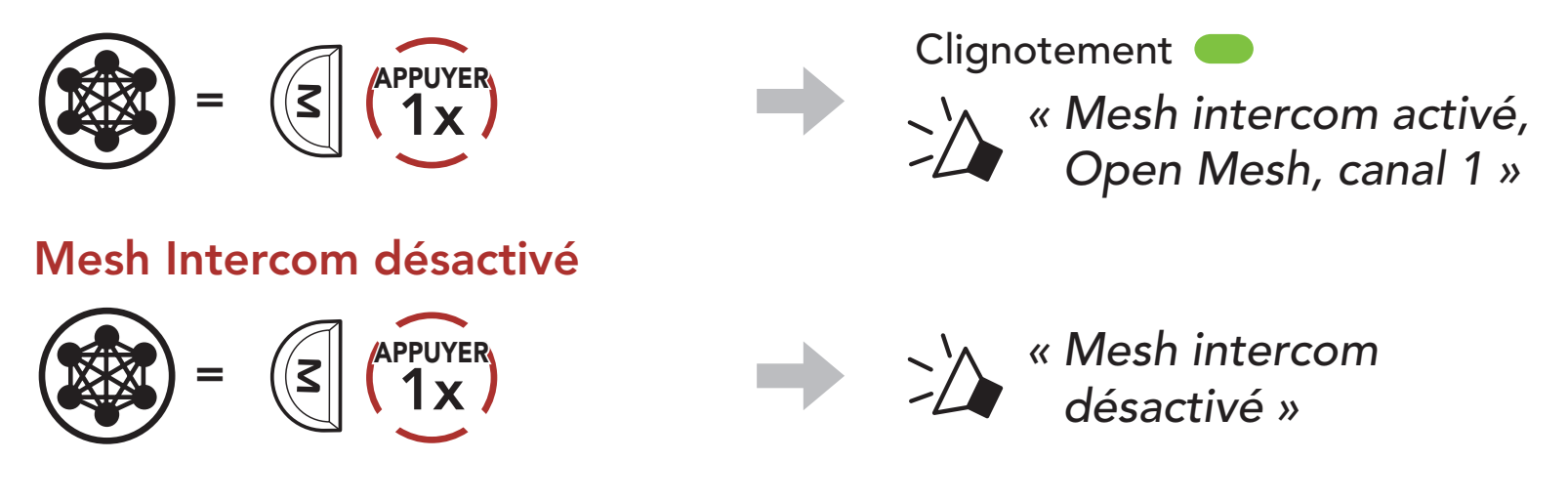

### 6.3 Utilisation du Mesh en Open Mesh

Lorsque **Mesh Intercom** est activé, le casque audio est réglé initialement sur **Open Mesh (par défaut : canal 1)**.

#### 6.3.1 Réglage du canal (par défaut : canal 1)

Si la communication **Open Mesh** rencontre des interférences, car d'autres groupes utilisent aussi le **canal 1 (par défaut)**, changez de canal. Sélectionnez un canal entre 1 et 9.

1. Appuyer deux fois sur le **bouton Mesh Intercom**.

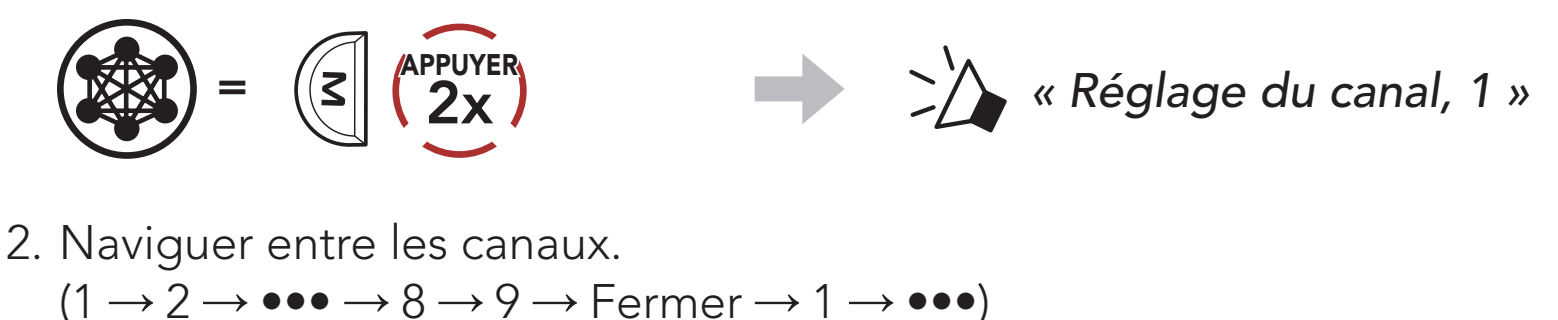

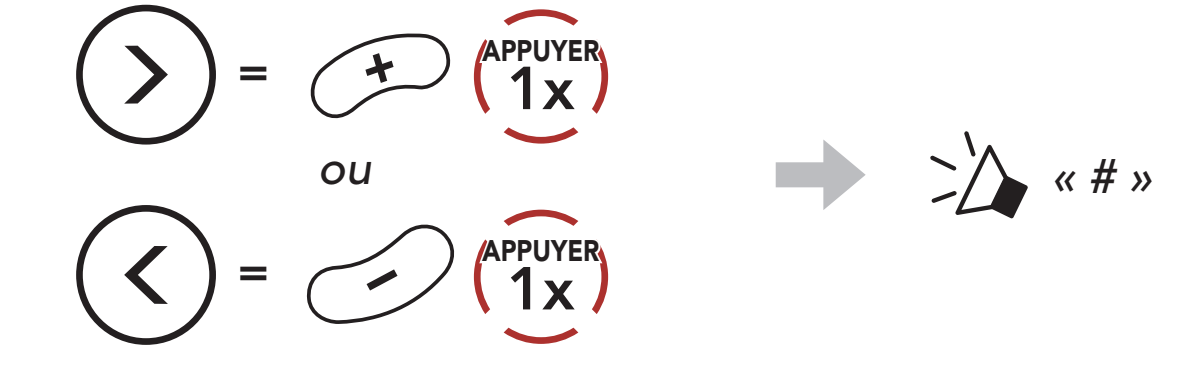

3. Enregistrer le canal.

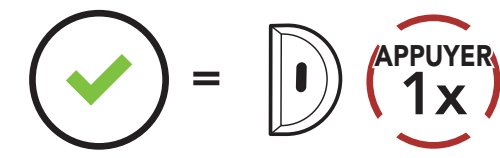

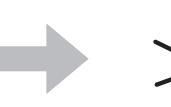

« Le canal est réglé, canal # »

#### **Remarque :**

- Les **Réglage du canal** commencent toujours par le canal 1.
- Si vous n'appuyez sur aucun bouton pendant environ **10 secondes** dans un canal spécifique, le canal est automatiquement sauvegardé.
- Le canal sera mémorisé même si vous désactivez le **Expand Mesh**.
- Vous pouvez utiliser l'application Sena Outdoor pour changer de canal.

### 6.4 Utilisation du Mesh en Group Mesh

#### 6.4.1 Création d'un Group Mesh

La création d'un **Group Mesh** nécessite **au moins deux utilisateurs Open Mesh**.

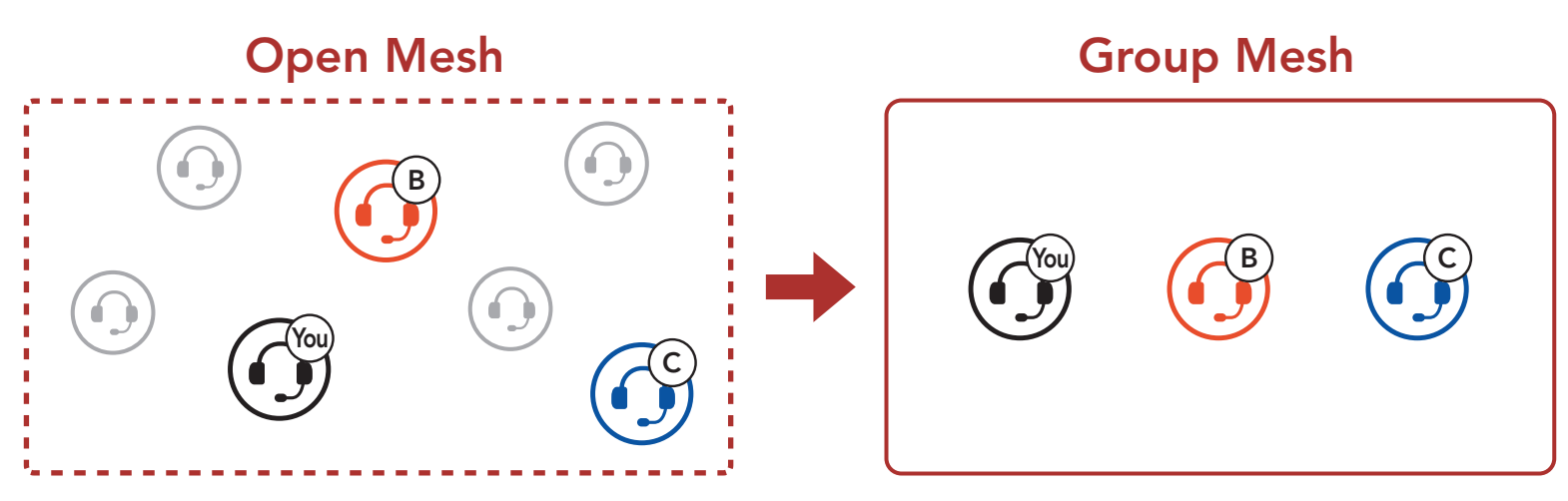

1. Pour passer en **Groupe Mesh** et créer un **Group Mesh**, maintenez le **bouton Mesh Intercom** appuyé pendant **5 secondes** sur les casques audio des **utilisateurs (vous, B et C)**.

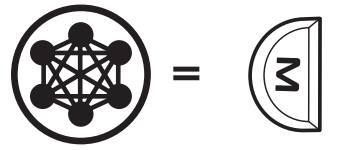

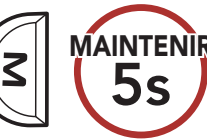

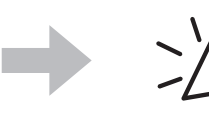

 Lorsque le Groupe Mesh est terminé, les utilisateurs (vous, B et C) entendent des instructions vocales dans leur casque audio lorsque Open Mesh bascule sur Group Mesh.

« Group Mesh »

#### Remarque :

- Si le Groupe Mesh n'est pas terminé dans les 30 secondes, les utilisateurs entendent une instruction vocale, « Échec de regroupement ».
- Si vous souhaitez annuler le **groupe Mesh** en cours, appuyez sur le **bouton Mesh Intercom**.

#### 6.4.2 Rejoindre un Group Mesh existant

**L'un des membres actuels** d'un **Group Mesh existant** peut autoriser les **nouveaux utilisateurs (un ou plusieurs)** d'un **Open Mesh** à rejoindre le **Group Mesh existant**.

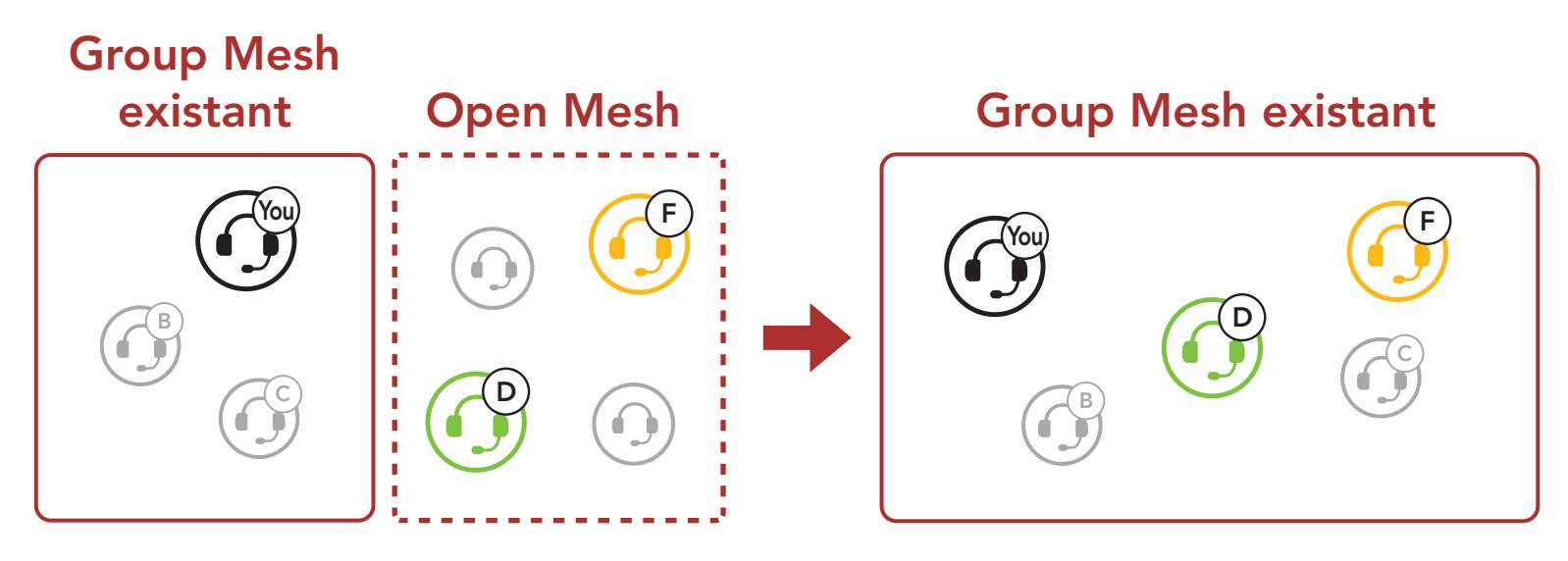

 Pour passer en Groupe Mesh et rejoindre le Group Mesh existant, maintenez appuyé le bouton Mesh Intercom pendant 5 secondes sur les casques audio de l'un (vous) des utilisateur actuels dans le Group Mesh existant et les nouveaux utilisateurs (D et F) en Open Mesh.

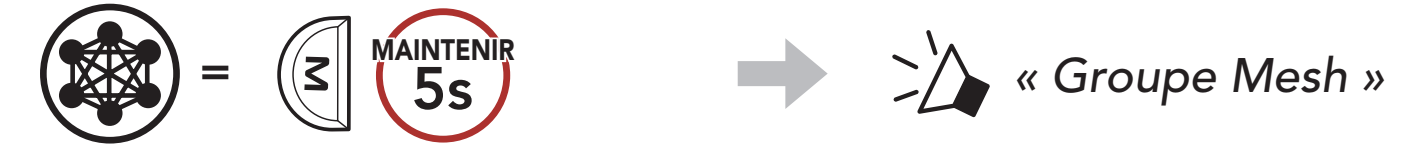

 Lorsque le Groupe Mesh est terminé, les nouveaux utilisateurs (D et F) entendent des instructions vocales dans leur casque audio lorsque Open Mesh bascule sur Group Mesh.

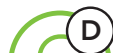

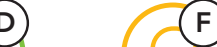

🕍 « Group Mesh »

**Remarque :** si le **Groupe Mesh** n'est pas terminé dans les 30 secondes, l'utilisateur actuel (vous) entend un double bip sonore grave et les nouveaux utilisateurs (D et F) entendent une instruction vocale, **« Échec de regroupement »**.

#### 6.5 Activer / Désactiver le microphone (par défaut : activé)

Les utilisateurs peuvent activer / désactiver le microphone lors de la communication dans un **Mesh Intercom**.

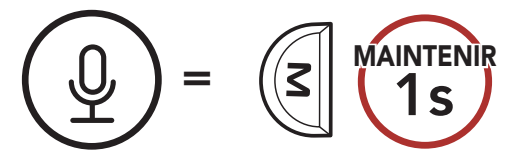

#### 6.6 Basculement Open Mesh/Group Mesh

Les utilisateurs peuvent basculer entre le **Open Mesh** et **Group Mesh** sans reconfigurer le **Mesh**. Cela permet aux utilisateurs de garder les informations de connexion du **Réseau Group Mesh** en **Open Mesh**.

Les utilisateurs peuvent passer au **Group Mesh** pour communiquer avec les participants à partir des informations de connexion stockées sur le **Réseau Group Mesh**.

#### Basculement entre Open Mesh et Group Mesh

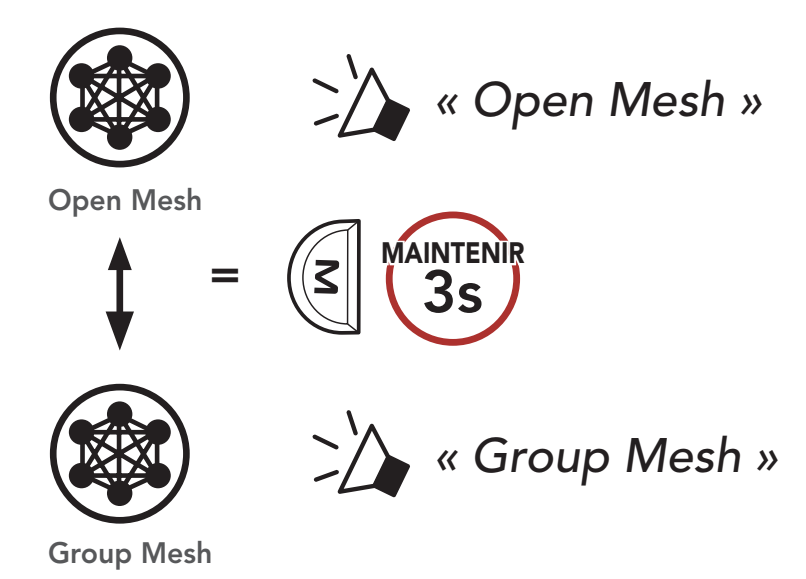

**Remarque :** si vous n'avez jamais participé à un **Group Mesh**, vous ne pouvez pas basculer entre **Open Mesh** et **Group Mesh**. Vous entendez alors l'instruction vocale **« Aucun groupe disponible »**.

#### 6.7 Réinitialiser le Mesh

Si un casque audio en mode **Open Mesh** ou **Group Mesh** réinitialise le **Mesh**, il repasse automatiquement en **Open Mesh (par défaut : canal 1)**.

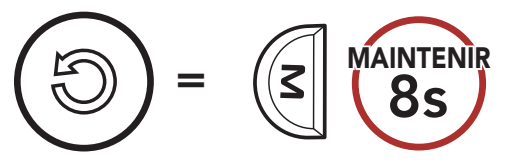

## 7. MESH AUDIO MULTITASKING (TOUJOURS ACTIVÉ)

La fonction **Audio Multitasking** vous permet d'avoir une conversation par intercom tout en écoutant en même temps de la musique.

La superposition audio se joue en arrière-plan avec un volume réduit chaque fois qu'il y a une conversation par intercom et que vous vouliez un retour au volume normal une fois que la conversation est terminée.

La fonction **Audio Multitasking** peut être configurée via les paramètres **Sensibilité de recouvrement de l'intercom audio** et **Gestion de Volumes De Superposition Audio**.

La fonction Sensibilité de recouvrement de l'intercom audio et la fonction Gestion de Volumes De Superposition Audio se trouvent dans le Paramètre Configuration logiciel, accessible via le Sena Device Manager ou l'application Sena Outdoor.

## 8. PRIORITÉ DE FONCTIONNEMENT ET MISES À JOUR DU MICROLOGICIEL

#### 8.1 Priorité de fonctionnement

Le casque audio priorise les appareils connectés dans l'ordre suivant :

| (haute priorité) | Téléphone mobile            |  |
|------------------|-----------------------------|--|
|                  | Mesh Intercom               |  |
| (basse priorité) | Musique en stéréo Bluetooth |  |

Une fonction de priorité moindre est interrompue par une fonction de plus haute priorité. Par exemple, la musique en stéréo est interrompue par un appel entrant d'un téléphone mobile.

### 8.2 Mises à niveau du micrologiciel

Vous pouvez mettre à niveau le micrologiciel à l'aide du logiciel **Sena Device Manager**.

Le câble d'alimentation et de données USB (USB-C) doit être connecté à votre PC pour mettre à niveau le micrologiciel à l'aide de Sena Device Manager.

Visitez le site sena.com pour télécharger Sena Device Manager.

#### Cliquez ici pour visiter sena.com

## 9. CONFIGURATION DES PARAMÈTRES

### 9.1 Menu de configuration du casque audio

#### Naviguer entre les options de menu

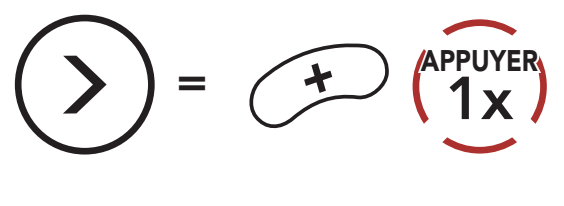

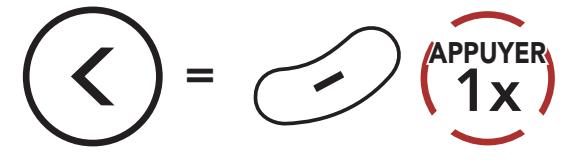

Activer ou Exécuter des options de menu

MAINTENIR

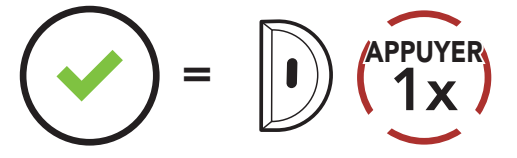

Accéder à Configuration

#### Menu de configuration du casque audio

| Configuration vocale                  | Appuyer sur le bouton central |
|---------------------------------------|-------------------------------|
| Couplage d'un second téléphone mobile | Aucun                         |
| Réinitialisation                      | Exécuter                      |
| Sortir                                | Exécuter                      |

### 9.2 Configuration des paramètres du logiciel

Vous pouvez modifier les paramètres du casque audio à l'aide du logiciel **Sena Device Manager** ou de l'**application Sena Outdoor**.

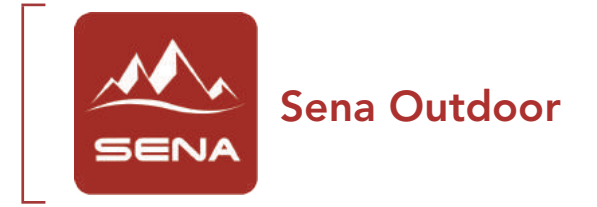

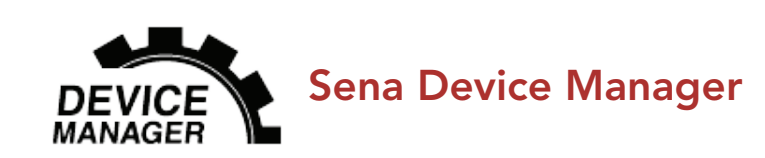

#### 9.2.1 Langue du casque audio

Vous pouvez sélectionner la langue de l'appareil. La langue sélectionnée est conservée même en cas de redémarrage du casque audio.

#### 9.2.2 VOX téléphone (par défaut : activé)

Si cette fonction est activée, vous pouvez répondre à un appel entrant vocalement. Si la sonnerie d'un appel entrant retentit, vous pouvez répondre en disant simplement **« Bonjour »** à voix haute ou en soufflant de l'air sur le microphone. La fonction **VOX téléphone** est désactivée si vous êtes connecté à l'intercom. Si cette fonction est désactivée, vous devez appuyer sur le **bouton central** pour répondre à un appel entrant.

#### 9.2.3 Sensibilité du VOX (par défaut : 3)

La **Sensibilité VOX** peut être réglée en fonction de votre environnement de circulation. Le **niveau 5** est le niveau de sensibilité le plus élevé tandis que le **niveau 1** est le plus faible.

# 9.2.4 Sensibilité de recouvrement de l'intercom audio (par défaut : 3)

Le volume de la musique est abaissé si vous établissez une conversation par intercom pendant la lecture audio en arrière-plan. Vous pouvez régler la sensibilité intercom afin d'activer la musique en arrière-plan. Le **niveau 1** correspond à la sensibilité la plus faible et le **niveau 5** à la sensibilité la plus élevée.

**Remarque :** si votre voix n'est pas plus forte que la sensibilité du niveau sélectionné, l'audio superposé ne sera pas abaissé.

# 9.2.5 Gestion des volumes de superposition audio (par défaut : désactivé)

Le volume de la musique est abaissé lorsqu'une conversation par intercom est en cours. Si la fonction **Gestion de volumes de superposition audio** est activée, le niveau du volume de la superposition audio ne sera pas réduit au cours d'une conversation par intercom.

#### 9.2.6 Instructions vocales (par défaut : activer)

Vous pouvez désactiver les **Instructions vocales** dans les paramètres de configuration du logiciel, mais les instructions vocales suivantes demeurent activées en permanence.

- Menu de configuration des paramètres du casque audio, indicateur du niveau de charge de la batterie, appel rapide

# **10. DÉPANNAGE**

Visitez le site **sena.com** pour obtenir davantage d'informations de dépannage.

• Support Client : <u>sena.com</u>

### 10.1 Réinitialisation par défaut

Si le casque audio Sena **Expand Mesh** ne fonctionne pas correctement ou s'il est en panne pour quelque raison que ce soit, vous pouvez le remettre à zéro en appuyant sur le **bouton de réinitialisation en trou d'épingle** situé à l'arrière du module principal.

1. Tournez le coussinet pour haut-parleurs du casque audio gauche dans le sens anti-horaire pour le détacher.

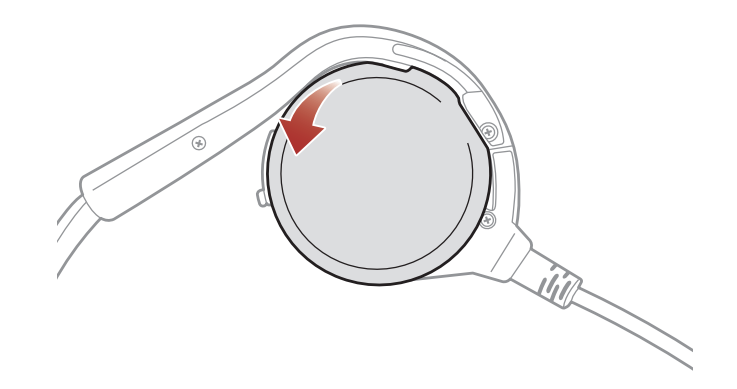

2. Insérez délicatement la pointe d'un trombone dans l'orifice et appuyez sur le **bouton de réinitialisation en trou d'épingle** en exerçant une légère pression. Le Sena **Expand Mesh** s'éteint et vous devez le remettre en marche et essayer à nouveau de le faire fonctionner.

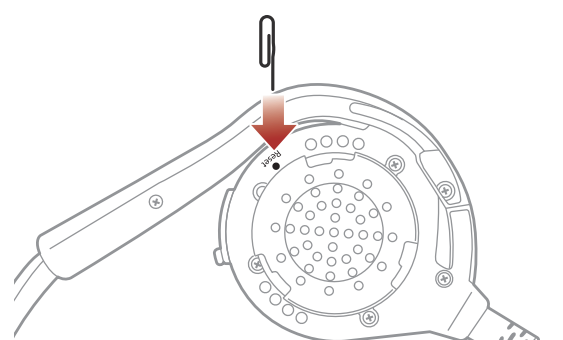

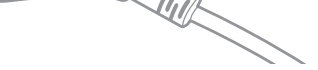

## **Remarque :** la **Réinitialisation par défaut** ne restaure pas le casque audio à ses paramètres d'usine.

10 DÉPANNAGE

#### 10.2 Réinitialisation

Pour effacer tous vos réglages et recommencer à zéro, le casque audio peut être restauré aux paramètres d'usine à l'aide de la fonction **Réinitialisation**.

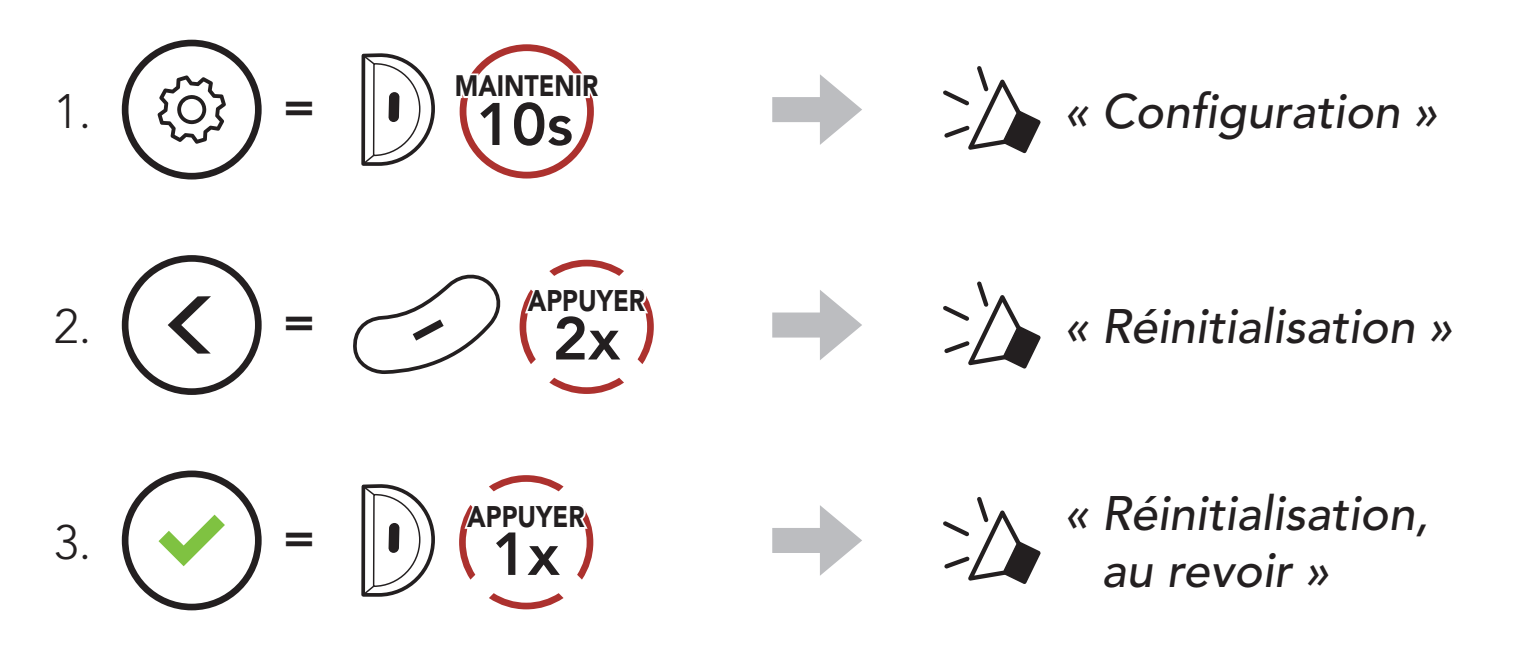

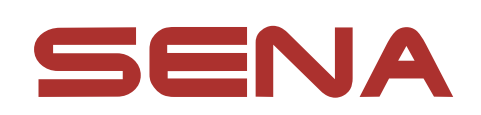

#### Copyright © 2022 Sena Technologies, Inc. Tous droits réservés.

© 1998 – 2022 Sena Technologies, Inc. Tous droits réservés. Sena Technologies, Inc. se réserve le droit d'apporter des modifications ou des améliorations à son produit sans préavis.

Sena™ est une marque déposée de Sena Technologies, Inc. ou de ses filiales aux Etats-Unis et dans d'autres pays. SF1™, SF2<sup>™</sup>, SF4<sup>™</sup>, SFR<sup>™</sup>, SRL<sup>™</sup>, Momentum<sup>™</sup>, Momentum INC<sup>™</sup>, Momentum Lite<sup>™</sup>, Momentum Pro<sup>™</sup>, Momentum INC Pro<sup>™</sup>, Momentum EVO<sup>™</sup>, Cavalry<sup>™</sup>, Latitude SR<sup>™</sup>, Latitude SX<sup>™</sup>, Latitude S1<sup>™</sup>, 30K<sup>™</sup>, 33i<sup>™</sup>, 50S<sup>™</sup>, 50R<sup>™</sup>, 50C<sup>™</sup>, 5S™, 5R™, 5R LITE™, 20S EVO™, 20S™, 10S™, 10C™, 10C PRO<sup>™</sup>, ProRide EVO<sup>™</sup>, 10C EVO<sup>™</sup>, 10U<sup>™</sup>, 10Upad<sup>™</sup>, 10R<sup>™</sup>, ACS10<sup>™</sup>, ACS-RAM<sup>™</sup>, C1<sup>™</sup>, 3S<sup>™</sup>, 3S PLUS<sup>™</sup>, SMH5<sup>™</sup>, SMH5-FM<sup>™</sup>, SMH5 MultiCom<sup>™</sup>, SMH10<sup>™</sup>, SMH10R<sup>™</sup>, SPH10<sup>™</sup>, SPH10H-FM<sup>™</sup>, Savage<sup>™</sup>, Prism Tube WiFi<sup>™</sup>, Prism<sup>™</sup>, Bluetooth Audio Pack for GoPro<sup>®</sup>, Impulse<sup>™</sup>, FURY<sup>™</sup>, R1<sup>™</sup>, R1 EVO<sup>™</sup>, R1 EVO CS<sup>™</sup>, R2<sup>™</sup>, R2 EVO<sup>™</sup>, R2X<sup>™</sup>, M1<sup>™</sup>, M1 EVO<sup>™</sup>, RUMBA<sup>™</sup>, RC1<sup>™</sup>, RC3<sup>™</sup>, RC4<sup>™</sup>, Stryker<sup>™</sup>, Handlebar Remote<sup>™</sup>, Wristband Remote<sup>™</sup>, PowerPro Mount<sup>™</sup>, Powerbank<sup>™</sup>, FreeWire<sup>™</sup>, WiFi Docking Station<sup>™</sup>, WiFi Sync Cable<sup>™</sup>, WiFi Adapter<sup>™</sup>, +mesh<sup>™</sup>, +Mesh Universal<sup>™</sup>, MeshPort Blue<sup>™</sup>, MeshPort Red<sup>™</sup>, MeshPort Black<sup>™</sup>, Econo<sup>™</sup>, OUTRUSH<sup>™</sup>, OUTRUSH R<sup>™</sup>, OUTSTAR<sup>™</sup>, OUTSTAR S<sup>™</sup>, OUTFORCE<sup>™</sup>, OUTRIDE<sup>™</sup>, OUTRUSH M<sup>™</sup>, ORCA 1<sup>™</sup>, EcoCom<sup>™</sup>, Parani A10<sup>™</sup>, Parani A20<sup>™</sup>, Parani M10<sup>™</sup>, pi<sup>™</sup>, Snowtalk<sup>™</sup>, Snowtalk2<sup>™</sup>, SR10<sup>™</sup>, SR10i<sup>™</sup>, SM10<sup>™</sup>, SPIDER RT1<sup>™</sup>, SPIDER ST1<sup>™</sup>, X1<sup>™</sup>, X1 Pro<sup>™</sup>, X1S<sup>™</sup>, Expand<sup>™</sup>, Expand Boom<sup>™</sup>, Expand Mesh<sup>™</sup>, Bluetooth Mic & Intercom™, Tufftalk™, Tufftalk Lite™, Tufftalk M™ sont des marques déposées de Sena Technologies, Inc. ou de ses filiales. Ces marques déposées ne peuvent pas être utilisées sans l'autorisation expresse de Sena.

GoPro<sup>®</sup> est une marque déposée de Woodman Labs of San Mateo, Californie. Sena Technologies, Inc. (« Sena ») n'est pas affilié à Woodman Labs, Inc. Le Sena Bluetooth Pack pour GoPro<sup>®</sup> est un accessoire spécifiquement conçu et fabriqué par Sena Technologies, Inc. pour les caméras GoPro<sup>®</sup> Hero3 et Hero4 afin de permettre l'utilisation de la fonction Bluetooth.

La margue et les logos Bluetooth<sup>®</sup> sont la propriété de Bluetooth SIG, Inc., et toute utilisation de ces margues par Sena s'effectue sous licence. iPhone<sup>®</sup> et iPod<sup>®</sup> touch sont des marques déposées d'Apple Inc.

Adresse : 152 Technology Drive Irvine, CA 92618